## QUICK GUIDE

# LOFFLER

### Faxing – From PC: \*Need the PS Driver Loaded

#### At the Machine:

1. Go to Menu>>Settings>>Fax Settings>>Analog Fax Setup>>Fax Send Settings>>Click down to Enable Fax Scans (if it says OFF, change to ON).

#### In the Print Driver:

2. Repeat the above procedure in the Driver to Fax>>Submit.

#### **Open Document to Fax:**

3. Select File>>Print>>Properties.

| Layout Paper/Finishing Quality Fax Watermark | Print and Hold Other Options             |                                                                  |
|----------------------------------------------|------------------------------------------|------------------------------------------------------------------|
| <b>Enab</b> le fax                           |                                          |                                                                  |
| Always display settings prior to faxing      |                                          | · • •                                                            |
| Fax Settings                                 | Cover Page                               |                                                                  |
| Fax number(s):                               | Include cover page with fax              | Fax:                                                             |
| Phone Book                                   | Include recipient information / comments | Enabled<br>Paper Size:<br>Letter (8 1/2 x 11 in)<br>Orientation: |
| Dialing-prefix:                              | Name(s):                                 | Portrait<br>Watermark:<br>Off                                    |
| Fax name:                                    | Comments:                                |                                                                  |
| Paper size:                                  |                                          | Print Settings                                                   |
| Letter (8 1/2 x 11 in)                       | Include sender information               | Load settings:<br>(None)                                         |
| Orientation:                                 | Settings                                 | Save                                                             |
| C Landscape                                  |                                          | Manage Settings                                                  |
| LEXMARK                                      | (                                        | OK Cancel Help                                                   |

- 4. Click on Enable Fax, Enter Fax Number (Dial the same way as at the machine, with prefix if needed), Header Name.
- 5. There is the ability to choose to include a cover page with the fax and include recipient information, comments, etc.
- 6. Select OK.
- 7. Print.